# Anleitung

Software-Update des drahtlosen Lautsprechers mit dem BeoLab Transmitter 1

BANG & OLUFSEN

## Wie aktualisiere ich die drahtlosen Lautsprecher mit dem BeoLab Transmitter 1

Um eine Softwareaktualisierung Ihrer drahtlosen Lautsprecher mit dem BeoLab Transmitter 1 durchzuführen, müssen Sie einen USB-Speicherstick und einen Computer verwenden.

### 1. Bereiten Sie einen USB-Speicherstick vor ...

- > Vergewissern Sie sich, dass der USB-Speicherstick mit FAT16 oder FAT32 formatiert ist.
- > Stecken Sie den USB-Stick in den USB-Anschluss Ihres Computers.
- > Wählen Sie "SOFTWARE HERUNTERLADEN" aus.
- > Extrahieren Sie die Inhalte der ZIP-Datei in das Root-Verzeichnis Ihres USB-Speichersticks.

#### 2. Bereiten Sie Ihre drahtlosen Lautsprecher vor ...

> Vergewissern Sie sich, dass alle Lautsprecher eingeschaltet sind und dass der Funktionsschalter der Lautsprecher auf "drahtlos" gestellt ist.

#### 3. Schalten Sie den BeoLab Transmitter 1 aus ...

> Trennen Sie den BeoLab Transmitter 1 für mind. 60 Sekunden vom Netz.

#### 4. Stecken Sie den USB-Speicherstick in den BeoLab Transmitter 1...

> Stecken Sie den USB-Speicherstick in den auf dem BeoLab Transmitter 1 mit USB-A markierten Anschluss.

| USB-A | 5V <u></u> .5A | L    | R | L | R   | L    |
|-------|----------------|------|---|---|-----|------|
|       |                |      |   | E |     |      |
| USB-B |                | PL 1 |   | Ρ | L 2 | PL 3 |

Der USB-A-Anschluss befindet sich in der Mitte des Anschlussfelds auf dem BeoLab Transmitter 1.

#### 5. Aktualisierung der Software auf Ihrem BeoLab Transmitter 1 und auf Ihren drahtlosen Lautsprechern ...

- > Schließen Sie den BeoLab 1 Transmitter wieder am Netz an.
- > Unter Umständen führt der BeoLab Transmitter 1 einen Neustart durch, bei dem die Gerätestatusanzeige für 10 Sekunden durchgehend rot aufleuchtet.
- > Die Softwareaktualisierung startet automatisch. <u>Nicht</u> vom Netz trennen.
- > Die Gerätestatusanzeige blinkt während der Softwareaktualisierung grün.

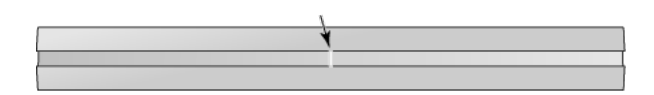

Die Gerätestatusanzeige befindet sich an der Vorderseite des BeoLab Transmitter 1.

- > Jeder Lautsprecher blinkt grün, während die Aktualisierung durchgeführt wird, dann schaltet sich die Anzeige aus. Die Aktualisierung kann bei jedem Lautsprecher bis zu 10 Minuten dauern\*1.
- > Sobald der BeoLab Transmitter 1 und alle drahtlosen Lautsprecher aktualisiert worden sind, startet der BeoLab Transmitter 1 automatisch neu. Die Gerätestatusanzeige leuchtet für einige Sekunden durchgehend rot auf, dann schaltet sie sich aus.

#### 6. Schalten Sie den BeoLab Transmitter 1 aus, bevor Sie den USB-Speicherstick entfernen ...

- > Trennen Sie den BeoLab Transmitter 1 für mind. 60 Sekunden vom Netz.
- > Trennen Sie den USB-Speicherstick vom BeoLab Transmitter 1.
- > Schließen Sie den BeoLab Transmitter 1 wieder an das Netz an.

#### Wenn ein Fehler auftritt (die Gerätestatusanzeige blinkt orange) ...

- > Trennen Sie den BeoLab Transmitter 1 und alle drahtlosen Lautsprecher für mind. 60 Sekunden vom Netz.
- > Schließen Sie alle Lautsprecher wieder an das Netz an.
- > Schließen Sie den BeoLab Transmitter 1 wieder an das Netz an.
- > Führen Sie die Softwareaktualisierung ab Schritt 3 erneut durch.

<sup>1\*</sup> Der Fortschritt der Softwareaktualisierung wird auch von den PL-Statusanzeigen auf dem Anschlussfeld des BeoLabTransmitter 1 angezeigt. Die PL-Statusanzeigen leuchten für jeden erkannten Lautsprecher auf (rot oder weiß). Wenn ein Lautsprecher aktualisiert wird, blinkt die entsprechende PL-Statusanzeige rot oder weiß. Sobald die Aktualisierung der Lautsprecher abgeschlossen ist, schaltet sich die PL-Statusanzeige aus.